#### ALLEGATO 3

### PROCEDURA INSERIMENTO PIANO DI STUDI IN ISIDATA

## Isidata.net - Servizi studenti e Docenti/ATA

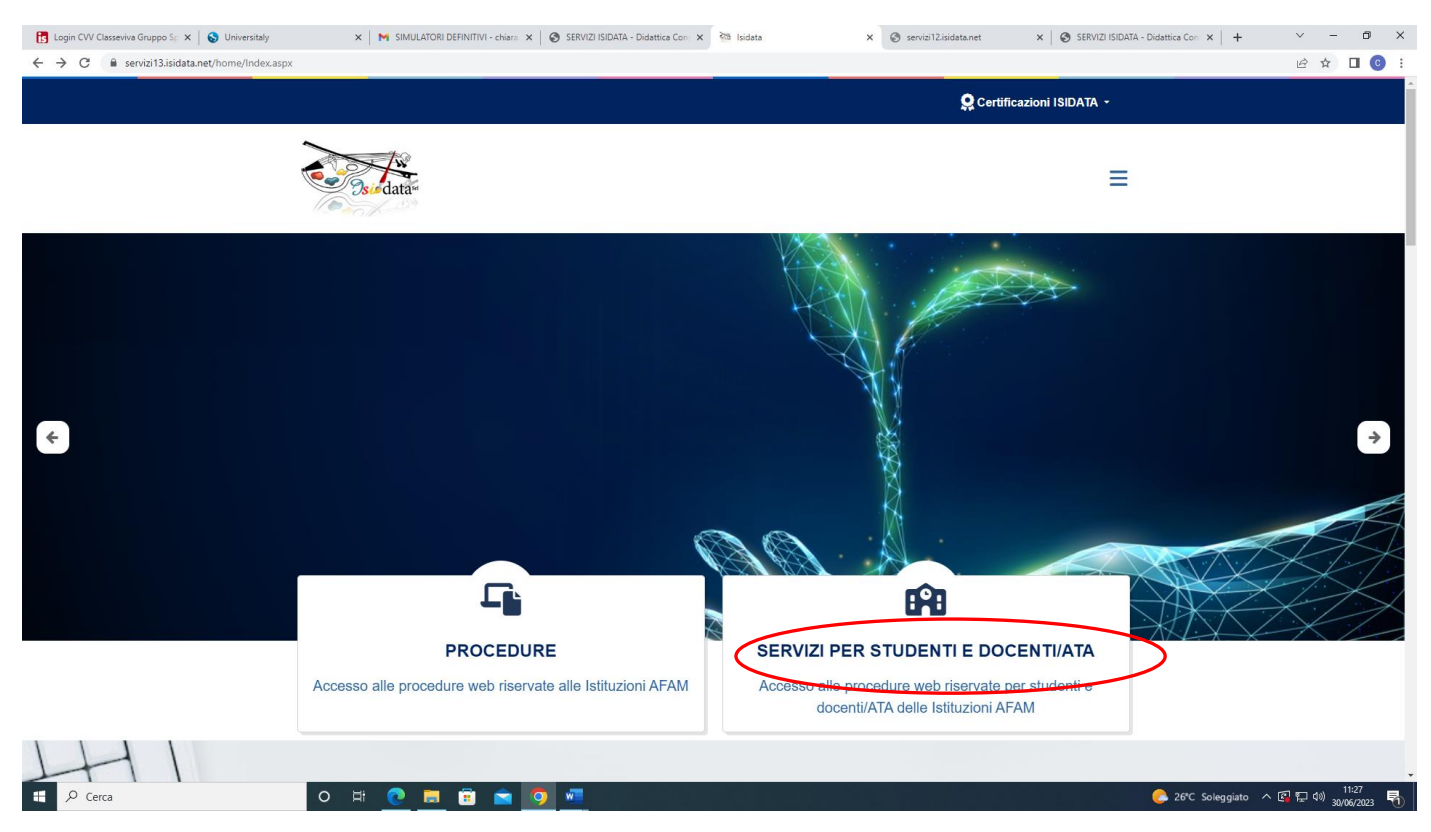

#### Accesso studenti

| 🔁 Login CW Classeviva Gruppo S; 🗙 🛛 💊 Universitaly                                        | 🗙 🛛 📉 SIMULATORI DEFINITIVI - chiara 🗙 🛛 🤡 Si | ERVIZI ISIDATA - Didattica Con 🗙 讨 Isidata               | × ③ servizi12.isidata.net ×   ③ SERVIZI ISID/ | ITA - Didattica Con 🗙   + 🛛 🗸 — 🗇 🗙    |
|-------------------------------------------------------------------------------------------|-----------------------------------------------|----------------------------------------------------------|-----------------------------------------------|----------------------------------------|
| $\leftrightarrow$ $\rightarrow$ C ( $\blacksquare$ servizi13.isidata.net/home/Index.aspx+ | #StudentiDocenti                              |                                                          |                                               | 🖻 🕁 🔲 📀 🗄                              |
|                                                                                           | Serviz                                        | i Per Studenti E Docen                                   | iti/ATA                                       |                                        |
|                                                                                           |                                               |                                                          |                                               |                                        |
|                                                                                           | Accademie Di Belle Arti                       | Conservatori Di Musica                                   | Accademia Nazionale Di Danza                  |                                        |
|                                                                                           |                                               | Studenti A                                               |                                               |                                        |
|                                                                                           | Accesso Studenti Accesso Docenti/ATA          | Accesso Studenti Accesso Docenti/ATA                     | Accesso Studenti Accesso Docenti/ATA          |                                        |
| ŦA                                                                                        |                                               |                                                          |                                               |                                        |
| TH                                                                                        | Accademia Nazionale Di Arte<br>Drammatica     | Istituti Superiori Per Le<br>Industrie Artistiche (ISIA) |                                               | _                                      |
| https://www.isidata.net/Default.aspx?CodProc=SERVIZISTUDENTIMAIN                          | KGENERALECO                                   |                                                          |                                               |                                        |
| Cerca                                                                                     | OR 🕐 🗖 🗉 🔽 🧿 🖄                                |                                                          |                                               | 🥑 26°C Soleggiato ヘ 🚱 💭 🕬 30/06/2023 👘 |

| SERVIZI ISIDATA                          | Servizi per gli studenti - Istituti di Alta Cultura - Conservato                                              |
|------------------------------------------|----------------------------------------------------------------------------------------------------|
|                                          |                                                                                                    |
| AVVISO IMPORT<br>Attenzione! Il giorno d | ANTE<br>omenica 26 marzo 2023, dalle ore 21:00 alle ore 22:00 il sito Isidata non sarà accessibile per aggior |
| ) Inserimento d                          | omanda AMMISSIONE                                                                                             |
| 2) Modifica doma                         | anda AMMISSIONE                                                                                               |
| 3) Gestione richi                        | esta IMMATRICOLAZIONE                                                                                         |
| (4) Gestione dati                        | ALLIEVI IMMATRICOLATI                                                                                         |
| 5) Inserimento d                         | omanda PRIVATISTI                                                                                             |
| 6) Modifica doma                         | anda PRIVATISTI                                                                                               |

Selezionare **Frosinone** dal menu a tendina. Inserire Codice e ricevuti al momento della richiesta di immatricolazione. Cliccare su **Accedi** 

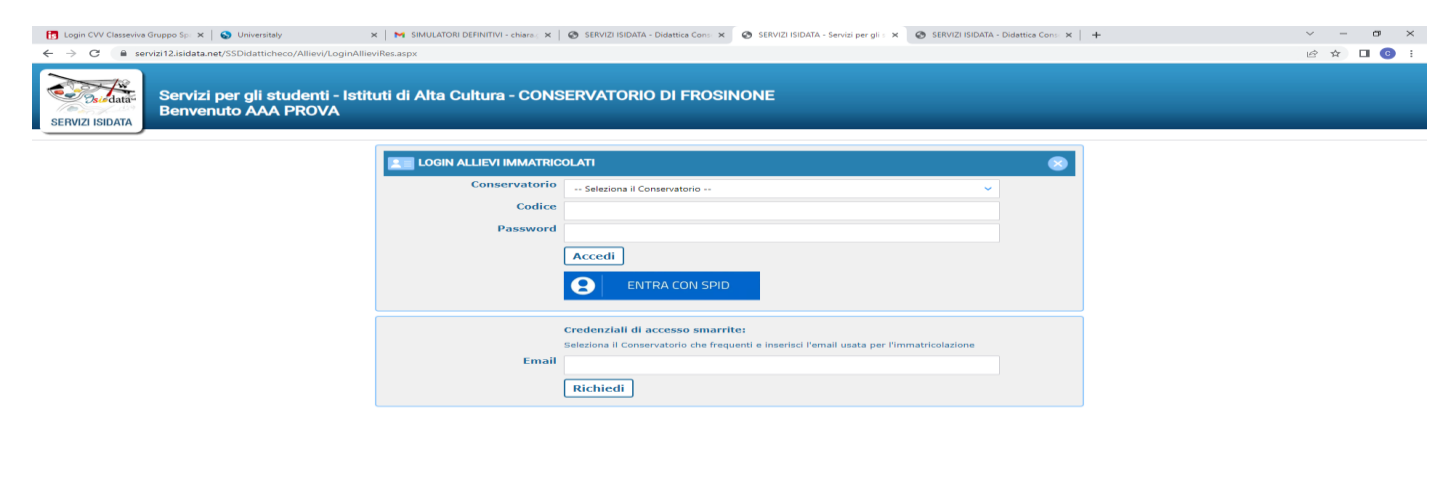

# 夕 Cerca O 日 (20 日 ) (20 日 ) (20 日 ) (20 日 ) (20 日 ) (20 日 ) (20 日 ) (20 日 ) (20 日 ) (20 日 ) (20 日 ) (20 日 ) (20 日 ) (20 日 ) (20 日 ) (20 日 ) (20 日 ) (20 日 ) (20 日 ) (20 日 ) (20 日 ) (20 日 ) (20 H ) (20 H ) (2

# Cliccare la voce "Gestione dati principale"

| 🔁 Login CW Classenia Gruppo Sp. X   🥎 Universitaly X   M SMULATORI DEFINITIVI - chiana: X   🥸 SERVIZI ISDATA - Didattica Com: X   🗞 SERVIZI ISDATA - Servici per gli : X 🛞 SERVIZI ISDATA - Didattica Com: X   + | ~ - 0 ×     |
|----------------------------------------------------------------------------------------------------|-------------|
| ← → C 🔒 servizi12.isidata.net/SSDidattcheco/Allievi/MainMenuRes.aspx                                                                                                    | ∾ 🖻 🖈 🔲 🕒 i |
| Servizi per gli studenti - Istituti di Alta Cultura - CONSERVATORIO DI FROSINONE<br>Benvenuto AAA PROVA                                                                                                    | Logout      |
| MENU PRINCIPALE ALLIEVI IMMATRICOLATI                                                                                                    |             |
| Gestione Dati principale                                                                                                    |             |
| R Privacy                                                                                                    |             |
| Ellioteca Istituto                                                                                                    |             |
| Cambio password                                                                                                    |             |
| Comunicati (Ci sono nuovi comunicati da parte dell'Istituzione)                                                                                                    |             |
| Gestione Aule/Spazi (In fase di test)                                                                                                    |             |
|                                                                                                    |             |

| https://servizi12.isida | anet/SSDIdatiicheco/Allievi/AnagraficaRes.aspx<br>D H Q III C III C III C III                                                                                                | 📀 26°C Soleggiato ^ 온 단 40 11:34 🖣                                                                                 |
|-------------------------|----------------------------------------------------------------------------------------------------|----------------------------------------------------------------------------------------------------|
| Dal me                  | nu orizzontale in alto a destra, cliccare Gestione esami                                                                                                    | e Inserimento Piano di studi                                                                                       |
|                         |                                                                                                    | ~ - 0 ×                                                                                                    |
|                         |                                                                                                    | 🖻 🖈 🔲 📀 🗄                                                                                                    |
| Alta Cu                 | Itura - CONSERVATORIO DI FROSINONE                                                                                                    | Logout                                                                                                    |
|                         | Menu<br>precedente                                                                                                    | Gestione<br>esami Pascicolo Stampe ~                                                                               |
|                         | Invia richiesta                                                                                                    | Esami                                                                                                    |
| ) di modifica           | In verde i dati registrati dall'Istituzione. Per inviare richiesta di modifica dei dati, modificate i<br>valori <u>nei campi abilitati</u> e cliccate su "Invia richiesta" 💿 | compro eventuari campi non au itati in quanto <u>dati non modificabili</u> come da impostazione<br>den stituzione. |
| Codice                  | 4711 4711                                                                                                    |                                                                                                    |
| Matricola               | T0000 T0000                                                                                                    | 00                                                                                                    |
| Scuola di               | PIANOFORTE (TRIENNIO) PIANO                                                                                                    | OFORTE (TRIENNIO)                                                                                                  |
| izione lunga            | DIPLOMA ACCADEMICO DI 1º LIVELLO - PIANOFORTE DIPLO                                                                                                    | IMA ACCADEMICO DI 1º LIVELLO - PIANOFORTE                                                                          |
| Cognome                 | AAA AAA                                                                                                    |                                                                                                    |
| Nome                    | PROVA PROVA                                                                                                    | A                                                                                                    |
| Sesso                   | F Fem                                                                                                    | mina 🗸 🗸                                                                                                    |
| TPO CORSO               | TRIENNALE SUPERIORE TRIEN                                                                                                    | INALE SUPERIORE                                                                                                    |
| iti formativi           |                                                                                                    |                                                                                                    |
|                         | ITAI                                                                                                    |                                                                                                    |

÷

# Selezionare il simbolo della matita accanto al corso non frequentato nell'anno precedente

| 1 2 | 2023/2024 | 2 | 2 |  | DELLA COLLABORAZIONE AL<br>PIANOFORTE (TRIENNIO)          | caratterizzanti                             | 4 | IJ | U |                      |
|-----|-----------|---|---|--|-----------------------------------------------------------|---------------------------------------------|---|----|---|----------------------|
| 18  | 2023/2024 | 2 | 2 |  | STORIA E STORIOGRAFIA DELLA<br>MUSICA (TRIENNO)           | Attività formative di base                  | 4 | 40 | 0 | AGRESTA MARIA FRANCE |
|     | 2022/2023 | 2 | 2 |  | LETTURA CANTATA, INTONAZIONE<br>E RITMICA (TRIENNIO)      | Attività formative di base                  | 2 | 16 | 0 | GIZZI MAURO          |
| 18  | 2022/2023 | 1 | 1 |  | FONDAMENTI DI<br>COMPOSIZIONE(TRIENNIO)                   | Attività formative di base                  | 4 | 40 | 0 | BERNARDINI GIAMPIERO |
| /8  | 2022/2023 | 1 | 1 |  | LETTERATURA DELLO<br>STRUMENTO (PIANOFORTE -<br>TRIENNIO) | Attività formative affini od<br>integrative | 4 | 16 | 0 | ANDREATTA STEFANO    |
| 12  | 2022/2023 | 1 | 1 |  | LETTURA CANTATA, INTONAZIONE<br>E RITMICA (TRIENNIO)      | Attività formative di base                  | 2 | 20 | 0 | AGOSTINI FABIO       |

Nella finestra pop up, alla voce Anno Accademico: modificare l'anno accademico e inserire 2023/2024.

#### Cliccare poi su Invia richiesta

La richiesta dovrà essere visionata dalla segreteria didattica pertanto l'accettazione della stessa non sarà immediata.

| Note A                                                                 |                                                                                                    | <i>🔶</i>                                                                                     |
|------------------------------------------------------------------------|----------------------------------------------------------------------------------------------------|----------------------------------------------------------------------------------------------|
| Note 🟚                                                                 | Invia richiesta                                                                                                    | Annulla ႔ 🤄                                                                                  |
| n rosso campi differenti tra dati originali e richieste<br>di modifica | In verde i dati registrati dall'Istituzione. Per<br>inviare richiesta di modifica dei dati, modificate i<br>valori <u>nei campi abilitati</u> e cliccate su "Invia<br>richiesta" | In grigio eventuali campi non abilitati in quan<br>ati non modificabili<br>dell'Istituzione. |
| Scuola\Corso                                                           | LETTURA CANTATA, INTONAZIONE E<br>RITMICA (TRIENNIO)                                                                                                    | LETTURA CANTATA, INTONAZIONE E RIT                                                           |
| Descrizione lunga                                                      | LETTURA CANTATA, INTONAZIONE E<br>RITMICA (TRIENNIO)                                                                                                    | LETTURA CANTATA, INTONAZIONE E<br>RITMICA (TRIENNIO)                                         |
| Specifica corso                                                        |                                                                                                    |                                                                                              |
| Area                                                                   | Attività formative di base                                                                                                    | Attività formative di base                                                                   |
| Durante Anno princ.                                                    | 2                                                                                                    | 2                                                                                            |
| Anno di Corso                                                          | 2                                                                                                    | 2                                                                                            |
| Ripetente                                                              |                                                                                                    |                                                                                              |
| Anno accademico                                                        | 2022/2023                                                                                                    | 2022/2023                                                                                    |
| Anticipo                                                               |                                                                                                    |                                                                                              |
| Docente                                                                | GIZZI MAURO                                                                                                    | GIZZI MAURO                                                                                  |
| Tipo Esame                                                             |                                                                                                    |                                                                                              |
| Sessione                                                               |                                                                                                    |                                                                                              |
| Data esame                                                             |                                                                                                    |                                                                                              |
| Anno Accad. Esame                                                      | 2022/2023                                                                                                    | 2022/2023                                                                                    |
| Voto Esame 🥯                                                           |                                                                                                    |                                                                                              |
| Voto Laurea 🥝                                                          |                                                                                                    |                                                                                              |
| Relatore                                                               |                                                                                                    |                                                                                              |
| Titolo tesi                                                            |                                                                                                    |                                                                                              |
| Nº Commissione                                                         |                                                                                                    |                                                                                              |